#### Teacher Cost Index (TCI) National Board for Professional Teaching Standards (NBPTS)

School Budget Bureau

*Investing for tomorrow, delivering today.* 

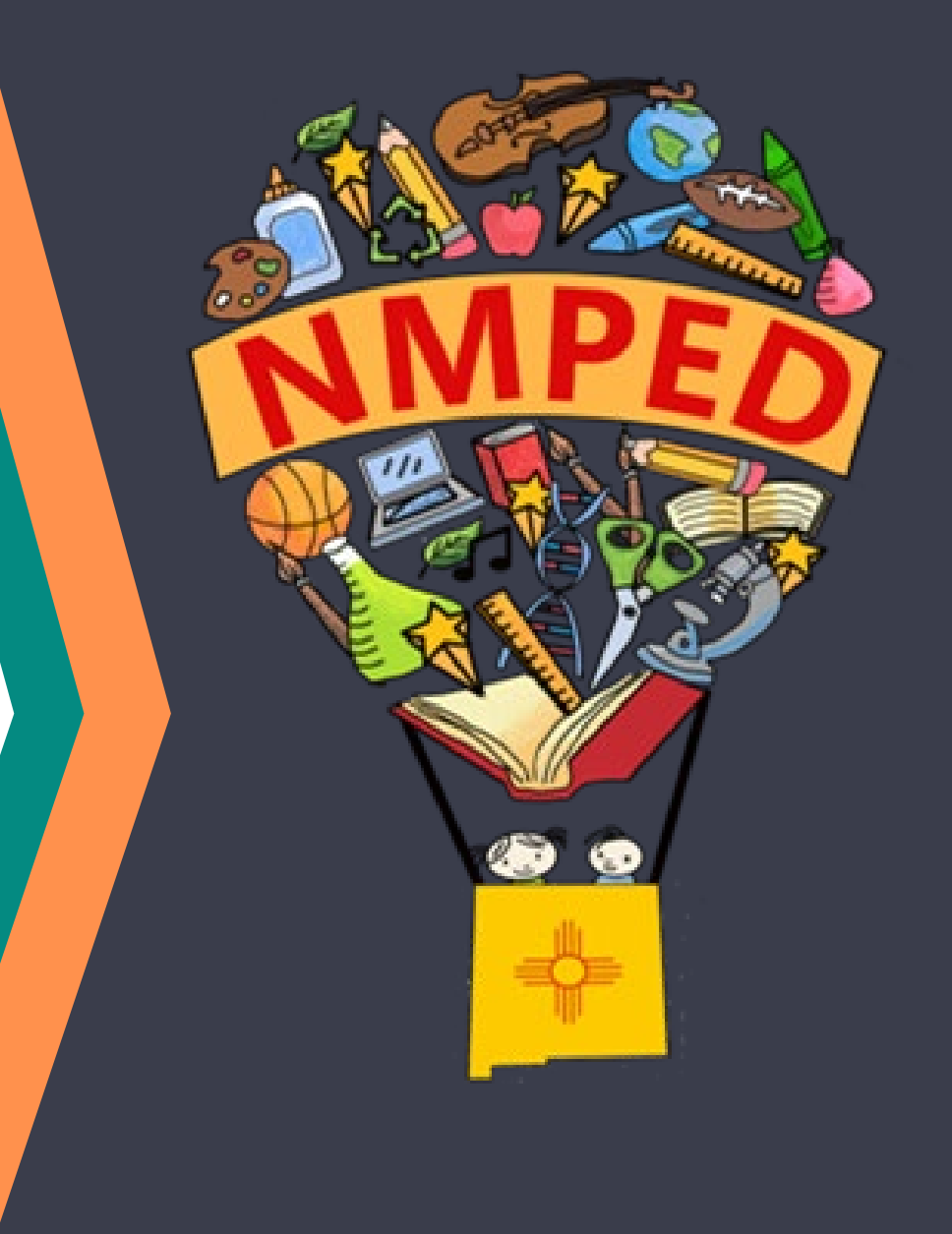

#### **New OBMS Modules**

- PED is being very mindful of your time! One stop shop in OBMS!
  - Teacher Cost Index

✓ LIVE in OBMS (previously a SharePoint site)

• National Board for Professional Teaching Standards (NBPTS)

✓ LIVE in OBMS (previously an excel form)

- Business Manager (BM) and Superintendent/Charter Rep (SP) role has access to enter the information for all items above. PED understands that the BM may not be the person with the information
  - ✓ Please do not add non-Business Managers or non-Superintendents to the BM and SP roles.
    - Consider using the templates for NBPTS to send to the person responsible for entering NBPTS. Have them return the completed template to the BM or SP for uploading.
    - There is not a template for TCI; however, you can use the blank matrix provided in the email to send to the person responsible for entering TCI. Have them return the completed matrix to the BM or SP for data entering.
- SBB will prepare you with the tools to make this transition as smooth as possible.

### **Teacher Cost Index (TCI) – Information**

- Manual of procedures can be found here: <u>https://webnew.ped.state.nm.us/</u> <u>wp-</u> <u>content/uploads/2022/10/Manual-</u> <u>of-Procedures-for-the-Calculation-</u> <u>of-the-Staffing-Cost-Multiplier.pdf</u>
- TCI will be due November 15, 2024 based on one of the October 2024 payrolls
  - will be utilized on the 2025-2026 910B5

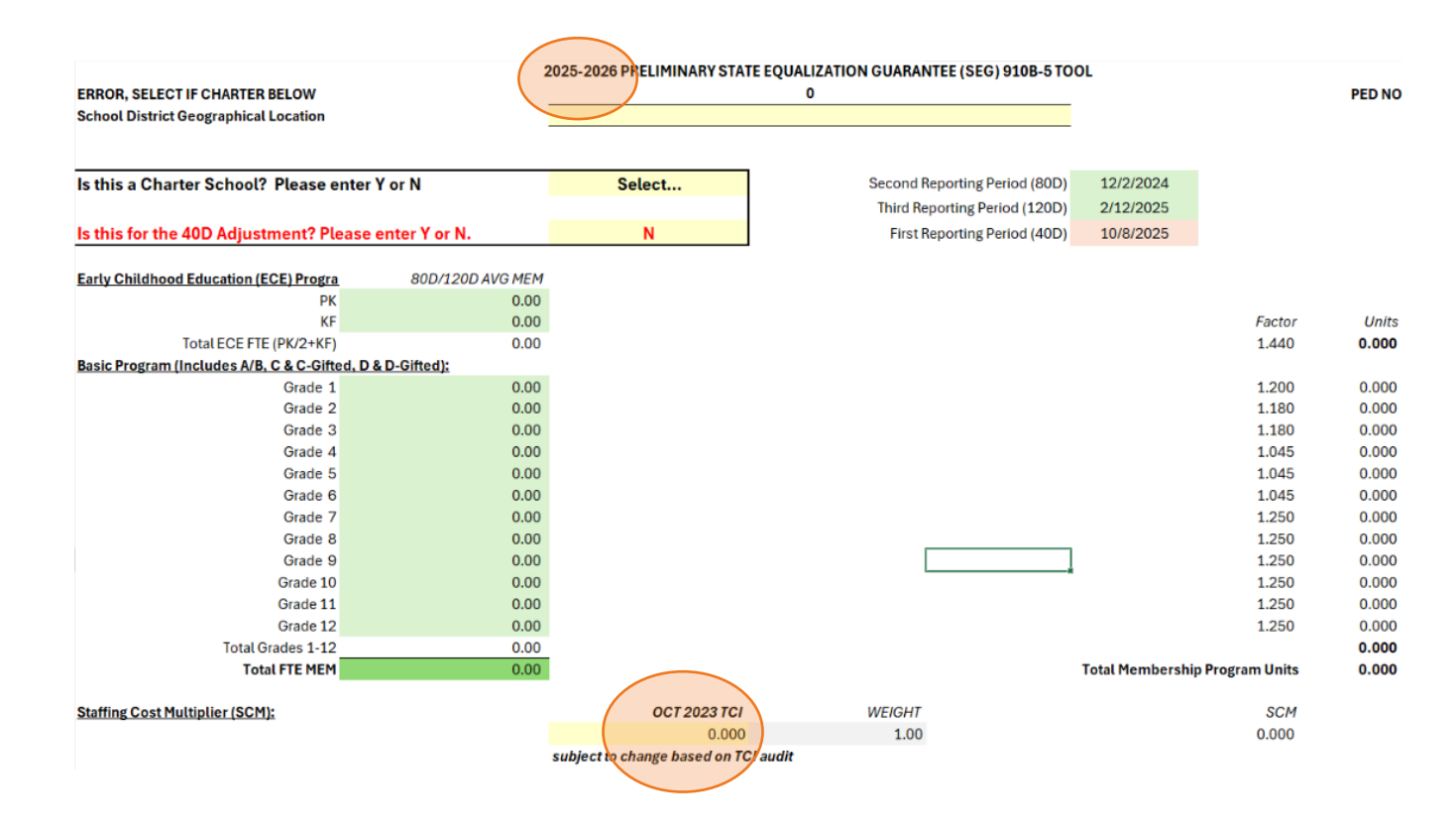

### TCI – Staffing Cost Multiplier (SCM) Statute

#### **Statutory reference**

#### 22-8-2. Definitions.

- Q. "staffing cost multiplier" means:
  - 1) for fiscal year 2019, the instructional staff training and experience index;
  - 2) for fiscal year 2020, the weighted average of the instructional staff training and experience index at seventy-five percent and the teacher cost index at twenty-five percent;
  - 3) for fiscal year 2021, the weighted average of the instructional staff training and experience index at fifty percent and the teacher cost index at fifty percent;
  - 4) for fiscal year 2022, the weighted average of the instructional staff training and experience index at twenty-five percent and the teacher cost index at seventy-five percent; and
  - 5) for fiscal year 2023 and subsequent fiscal years, the teacher cost index; and

### **TCI – SEG Calculation Statute**

#### **Statutory reference**

### 22-8-25. State equalization guarantee distribution; determination of amount.

- A. To determine the amount of the state equalization guarantee distribution, the department shall:
  - 4) using the results of the calculations in Paragraph (1), (2) or (3) of this subsection and the staffing cost multiplier from the October report of the prior school year, establish a total program cost of the school district or charter school;

#### TCI – Statute

Licensure

#### **Statutory reference**

#### 22-8-49. Teacher cost index; licensure-experience factor; report.

A. The teacher cost index for each school district or charter school shall be calculated in accordance with instructions issued by the department. The teacher cost index for a school district in its first year of operations is 1.0. The teacher cost index for a school district or charter school in its second or subsequent year of operations is the greater of 1.0 or the average of the licensure-experience factors of all full-time-equivalent teachers on the school district's or charter school's payroll in October of that year who are assigned classroom teaching responsibilities. The licensure-experience factor of a teacher corresponds to the teacher's licensure level and years of experience and is as follows:

#### C. As used in this section:

- A. "licensure level" is the teaching licensure level as defined in the School Personnel Act [Chapter 22, Article 10A NMSA 1978]; and
- B. "years of experience" is as defined by department rule.

|   | Level |        | Y      | ears of Experience | e       |         |
|---|-------|--------|--------|--------------------|---------|---------|
|   |       | 0 to 2 | 3 to 5 | 6 to 8             | 9 to 15 | Over 15 |
| S | 1     | 0.755  | 0.785  | 0.800              |         |         |
|   | 2     |        | 0.994  | 1.023              | 1.050   | 1.123   |
|   | 3     |        |        | 1.184              | 1.208   | 1.277.  |

### National Board for Professional Teaching Standards (NBPTS) - Information

- 2023-2024 legislation amended the Public School Code to allow one time salary differential for all <u>licensed</u> school employees who are certified through National Board for Professional Teaching Standards (previously for teachers only)
- To be counted for NBPTS, three specific criteria must be met:
  - Employed on or before the first reporting date of the school year (October 9, 2024).
  - Employee must possess an active license with the Public Education Department (PED) on or before the first reporting date of the school year (October 9, 2024).
  - Employee must have an active National Board Certification on or before the first reporting date of the school year (October 9, 2024).

#### NBPTS – Date and 910B5

- NBPTS will be due November 15, 2024
  - This count of employees will be utilized on the <u>2024-2025</u> 910B5 with the 40D adjustment
    - ✓ Note: the preliminary 2024-2025 910B5 contains 2023-2024 prior year employee counts.

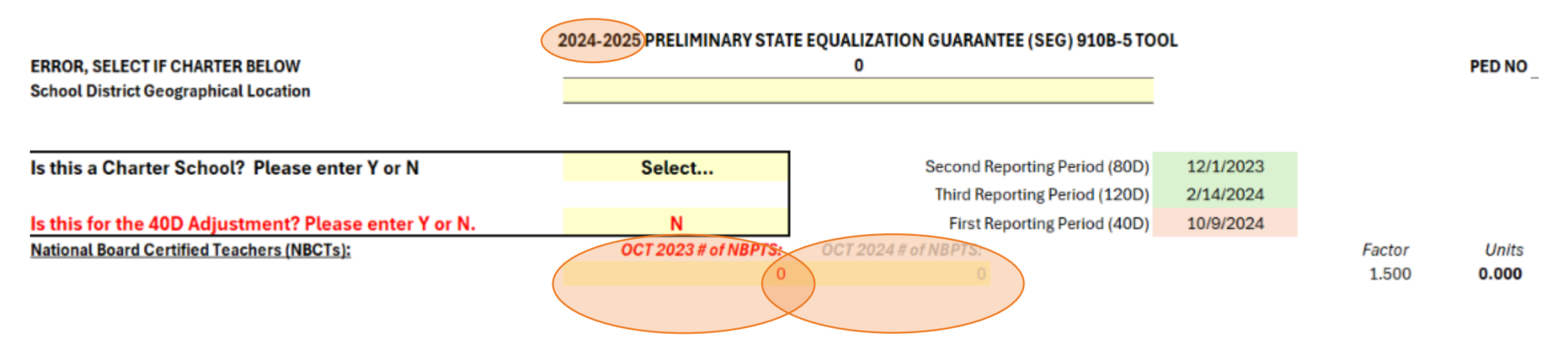

#### **NBPTS - One Time Salary Differential**

- 1.5 \* unit value = <u>one time</u> salary differential
- Final unit value is set by January 31<sup>st</sup> of every school year.
  - Final unit value may go up, down or remain the same.
- For the 2024-2025 school year, final funding for NBPTS-licensed school employees will be disbursed after the final unit value is established and as part of the first reporting period (40D) adjustment.
  - The 40D adjustment is scheduled to occur sometime between February 2025 and June 2025.

#### **NBPTS - Statute**

#### **Statutory reference**

### 22-8-23.4. National board for professional teaching standards; program units.

The number of program units for licensed school employees certified by the national board for professional teaching standards is determined by multiplying by one and one-half the number of licensed school employees certified by the national board for professional teaching standards employed by the school district or charter school on or before the first reporting date of the school year and verified by the department. Department approval of these units shall be contingent on verification by the school district or charter school that these licensed school employees hold certification by the national board for professional teaching standards and are receiving a one-time salary differential equal to or greater than the amount generated by the units multiplied by the program unit value during the fiscal year in which the school district or charter school will receive these units.

#### **OBMS Navigation to Modules**

#### Roles: Business Manager (BM) Superintendent/Charter Rep (SP)

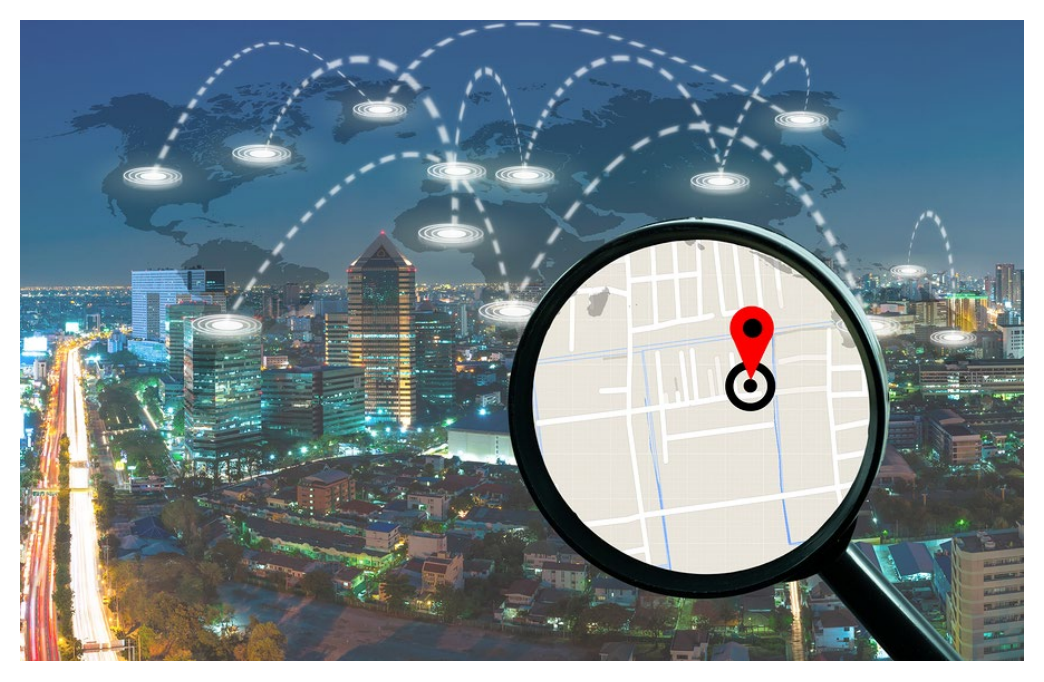

#### Navigation

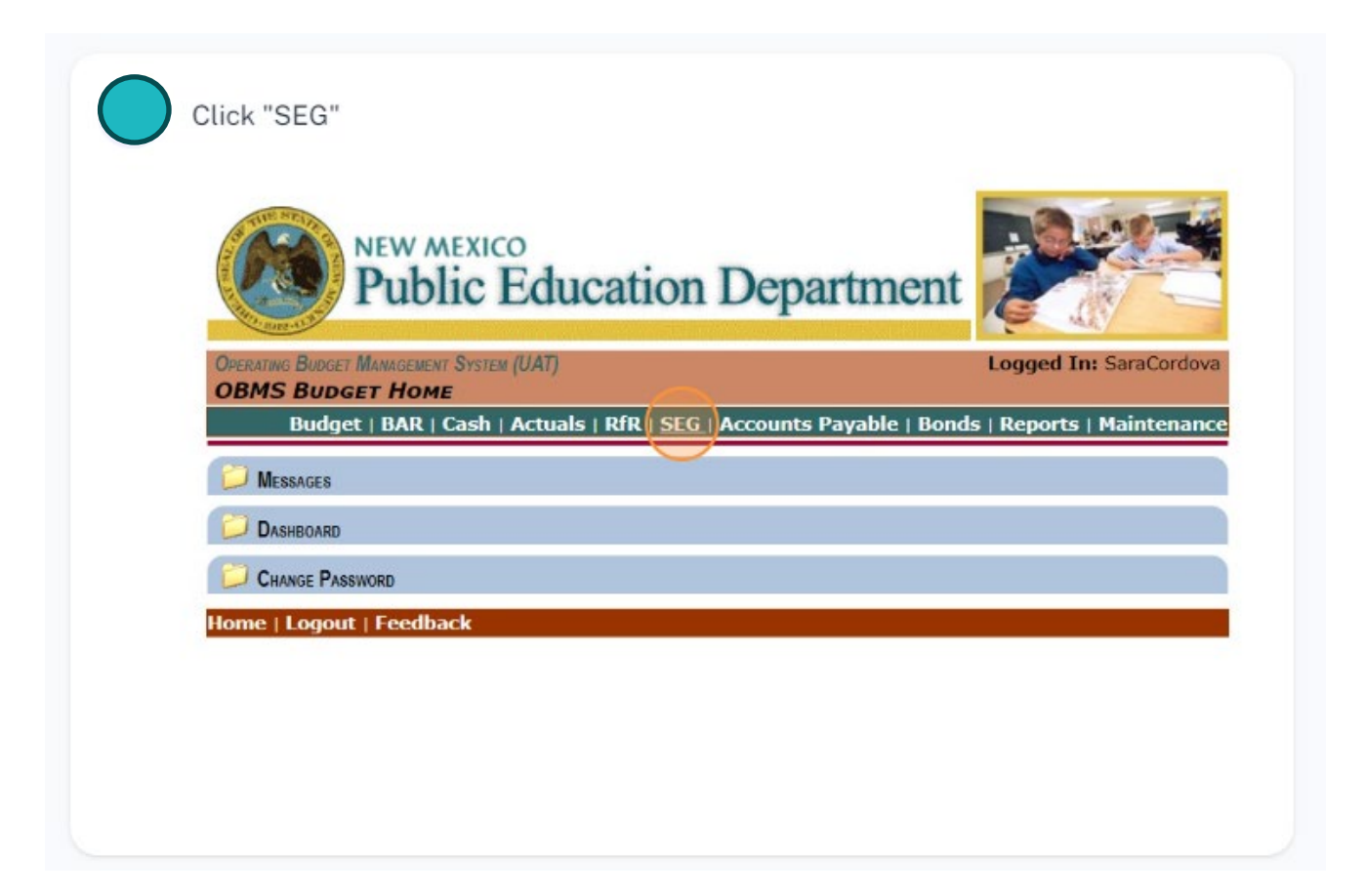

#### Navigation

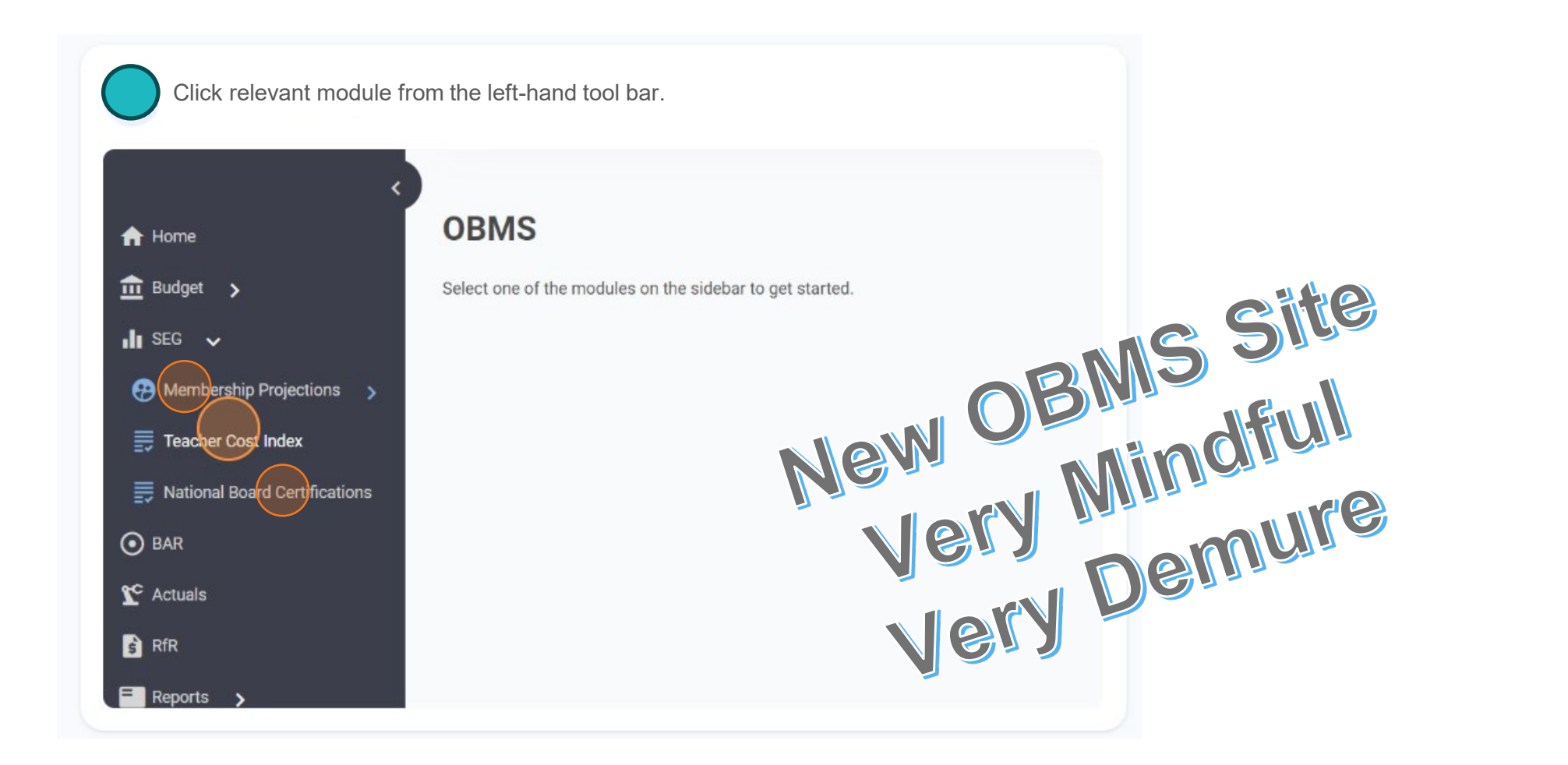

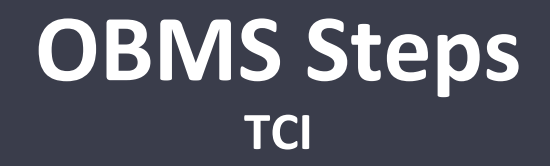

#### Roles: Business Manager (BM) Superintendent/Charter Rep (SP)

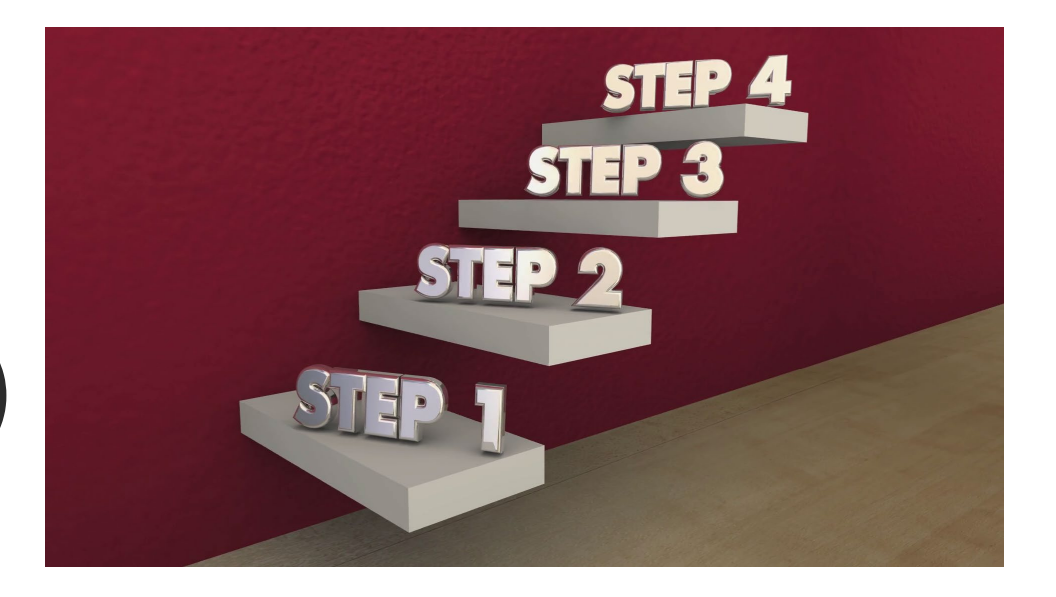

| Select fiscal year "2024-2025" and entity name from the dropdowns.<br>Then click "Retrieve." |
|----------------------------------------------------------------------------------------------|
| OPERATING BUDGET MANAGEMENT SYSTEM (UAT) Logged                                              |
| TCI   Budget View   Budget Estimates   Budget                                                |
|                                                                                              |
| Budget Year: 2024-2025                                                                       |
| Home   Logout   Feedback                                                                     |
|                                                                                              |
|                                                                                              |
|                                                                                              |
|                                                                                              |

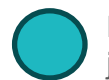

Total:

Navigate to the "FTE on October Payroll" section. Enter the number of FTE for each job class code (please see restrictions in the TCI Manual. Then click "Save."

#### 7 TEACHER COST INDEX ENTRY

| 27 🗗 | OGTORER DAVE | OLL FOR DELEN | Calleau ID ATED | Coulonia |
|------|--------------|---------------|-----------------|----------|
|      | UCTOBER PATR | ULL FUR DELEN | CONSOLIDATED    | JCHOOLS  |

| Job Class                                          | October Payroll FTE |
|----------------------------------------------------|---------------------|
| 1411 - Teachers-Grades 1-12:                       | 7.0000              |
| 1412 - Teachers- Special Education:                | 3.0000              |
| 1413 - Teachers-Early Childhood Ed:                | 1.0000              |
| 1414 - Teachers-Preschool (exclude Special Ed):    | 1.0000              |
| 1415 - Teachers-Vocational and Technical:          | 2.0000              |
| <b>1416</b> - Teachers-Other Instruction:          | 3.0000              |
| <b>1422</b> - Teachers- Special Education- Gifted: | 1.0000              |
|                                                    |                     |

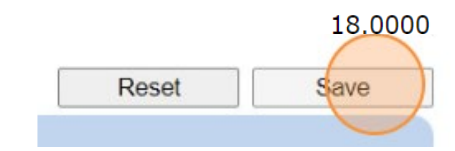

 $\bigcirc$ 

Navigate to the "Licensure Level and Years of Experience (FTE)" section. Plot the FTE per Years of Experience and Licensure Level. Then click "Save."

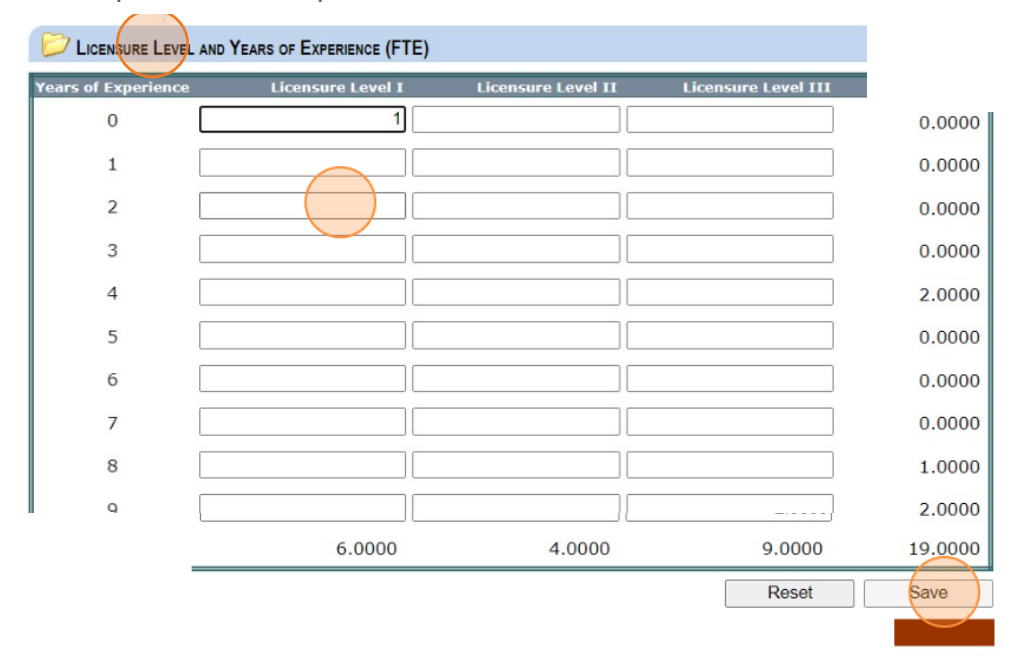

Navigate to "Teacher Cost Index Actions." If the actions state "FTE Total and Licensure Total do not match," revisit the TOTALS from the "FTE on October Payroll" section and the "Licensure Level and Years of Experience (FTE)" section and ensure they are equal. Revise the appropriate section and click "Save."

| 024-2025        |                          |               |                   | ~        |
|-----------------|--------------------------|---------------|-------------------|----------|
| elen Consolidat | ed Schools               |               |                   | v        |
|                 |                          |               |                   | Retrieve |
|                 |                          |               |                   |          |
| DEX SUMMARY     |                          |               |                   |          |
| NDEX SUMMARY    |                          |               |                   |          |
| NDEX SUMMARY    | Date Submitted<br>to PED | TCI<br>Status | Calculated<br>TCI | Actions  |

| Class                                                       |                                        |                    | October Pa          | ayroll FTE                 |                              |
|-------------------------------------------------------------|----------------------------------------|--------------------|---------------------|----------------------------|------------------------------|
| 11 - Teachers-Grades 1-12:                                  |                                        |                    |                     | 7.0000                     |                              |
| 12 - Teachers- Special Educatio                             | n:                                     |                    |                     | 3.0000                     |                              |
| 13 - Teachers-Early Childhood E                             | Ed:                                    |                    |                     | 1.0000                     |                              |
| 14 - Teachers-Preschool (exclud                             | de Special Ed):                        |                    |                     | 1.0000                     |                              |
| 15 - Teachers-Vocational and Te                             | echnical:                              |                    |                     | 2.0000                     |                              |
| 10 - Jour Other Instruction                                 | :                                      |                    |                     | 3.0000                     |                              |
| 22 - Teachers- Special Educatio                             | n- Gittea.                             |                    |                     | 1.0000                     |                              |
|                                                             |                                        |                    |                     |                            |                              |
| otal.                                                       |                                        |                    |                     | 18.0000 CI<br>or           | ick Save<br>ice edited.<br>1 |
| tai.                                                        | OF Examined (FTE)                      | Licencure Level 11 |                     | 18.0000<br>Or              | ick Save<br>nce edited.      |
| CALCENSURE LEVEL AND YEARS OF<br>Years of Experience        | OF EX. TNCE (FTE)<br>Icensure Level T  | Licensure Level II | Licensure Level III | 18.0000<br>or<br>0.0000    | ick Save<br>ice edited.      |
| LICENSURE LEVEL AND YEARS OF<br>Years of Experience LL<br>0 | OF EX. TRUCE (FTE)<br>icensure Level I | Licensure Level II | Licensure Level III | 0.0000<br>0.0000           | ick Save<br>ice edited.      |
| Vears of Experience                                         | OF Example (FTE)                       | Licensure Level II | Licensure Level III | 0.0000<br>1.0000<br>2.0000 | ick Save<br>nce edited.      |

# BM Approve

| 024-2025                |                       |                    |                   | ~           |       |
|-------------------------|-----------------------|--------------------|-------------------|-------------|-------|
| elen Consolidated       | Schools               |                    |                   | ~           |       |
|                         |                       |                    |                   | Retrieve    |       |
| DEX SUMMARY             |                       |                    |                   |             |       |
| IDEX ACTIONS            |                       |                    |                   |             |       |
| Entity                  | Date Submitted<br>PED | l to TCI<br>Status | Calculated<br>TCI | Actions     |       |
| Consolidated<br>Schools |                       | Pending            | 2.025             | BNI Approve | Note: |
| IDEX EVENTS             |                       |                    |                   | <u> </u>    | chang |
| Dat                     | e U                   | ser                | Con               | nment       | 5     |
|                         | 4 09:36               | ev Luffv           |                   |             |       |
| 09/06/202<br>AM         | Monke                 | -,,                |                   |             |       |

Note: Currently only BM role has access to this button. This may change in the future to add SP

# BM Approve

| A com             | nment is not re         | quired. Click "BM A      | pprove".'     | ,                 |       |          |                                                                     |
|-------------------|-------------------------|--------------------------|---------------|-------------------|-------|----------|---------------------------------------------------------------------|
| 7 TEACHER COST IN | DEX SEARCH              |                          |               |                   |       |          |                                                                     |
| udget Year: 2     | 024-2025                |                          |               |                   |       | ~        |                                                                     |
| Entity: B         | elen Consolidated S     | Schools                  |               |                   |       | ~        | ]                                                                   |
|                   |                         |                          |               |                   | [     | Retrieve | ]                                                                   |
| 7 TEACHER COST IN | DEX SUMMARY             |                          |               |                   |       |          |                                                                     |
| TEACHER COST I    | NDEX ACTIONS            |                          |               |                   |       |          |                                                                     |
| Comment:          |                         |                          |               |                   |       |          |                                                                     |
| No com            | ment require            | ed                       |               |                   |       |          |                                                                     |
|                   |                         |                          | (             | Cancel            | EM Ap | prove    | Note: Currently only BM role has<br>access to this button. This may |
| View              | Entity                  | Date Submitted to<br>PED | TCI<br>Status | Calculated<br>TCI | Ac    | tions    | change in the luture to add SP                                      |
| View Beler        | Consolidated<br>Schools |                          | Pending       | 2.025             | BM    | Approve  |                                                                     |
| TEACHER COST IN   | NDEX EVENTS             |                          |               |                   |       |          |                                                                     |
| Event             | Date                    | User                     |               | Co                | mment | I        |                                                                     |

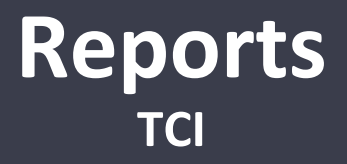

#### Roles: Business Manager (BM) Superintendent/Charter Rep (SP)

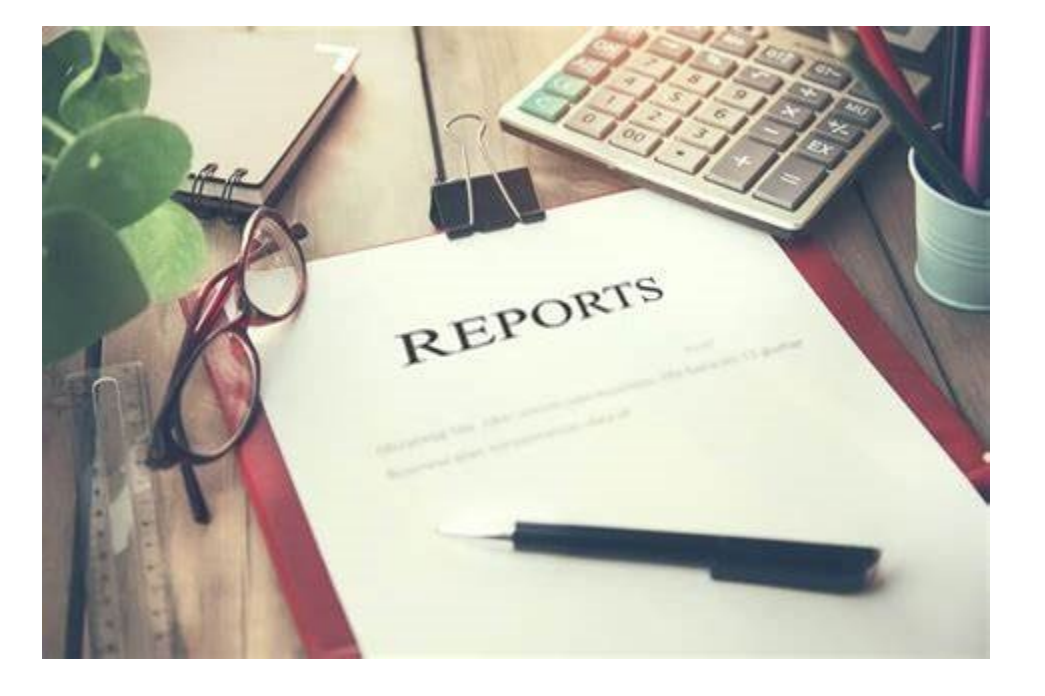

### Reports Navigate

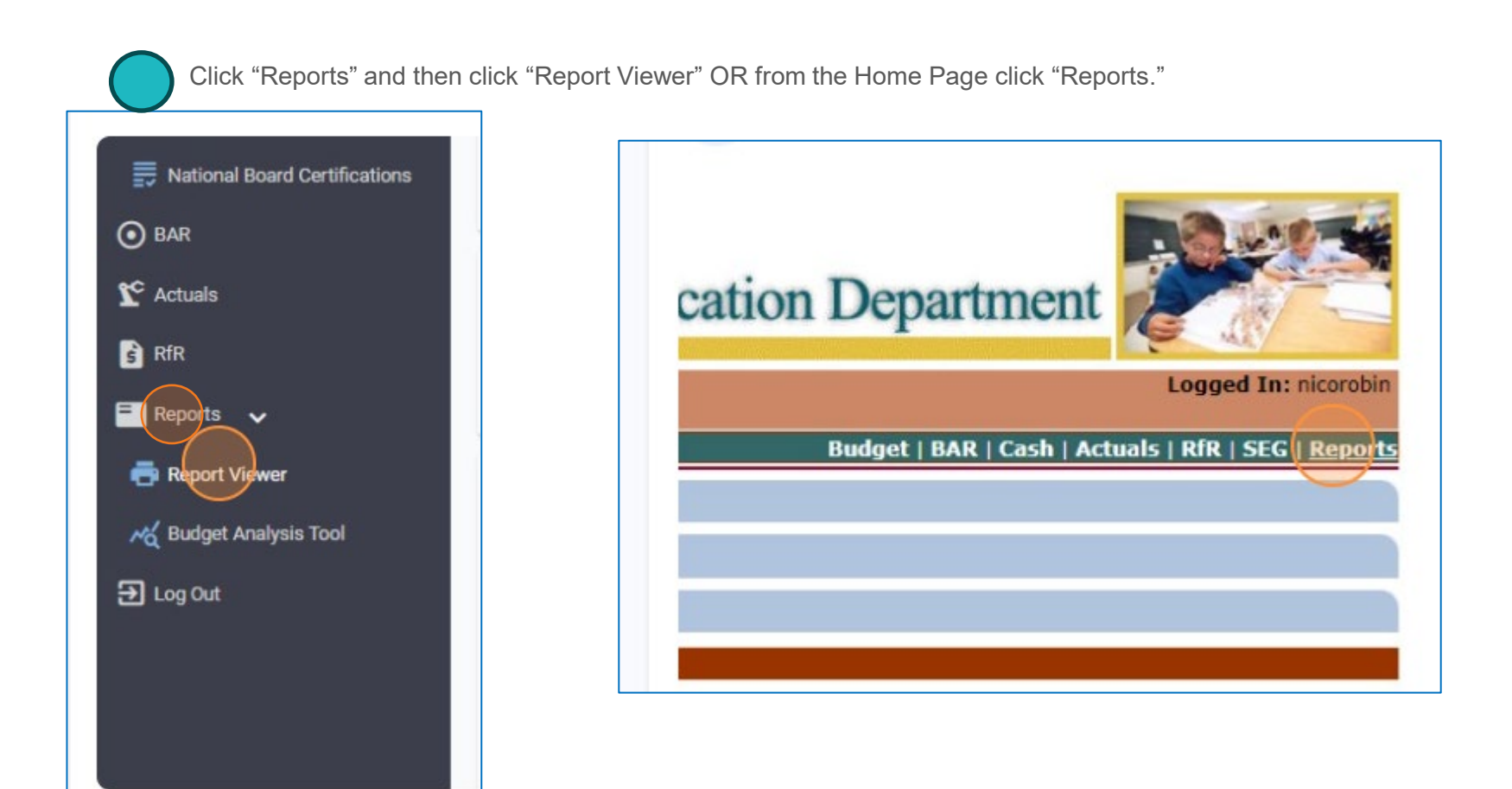

### **Reports Selection**

TCI

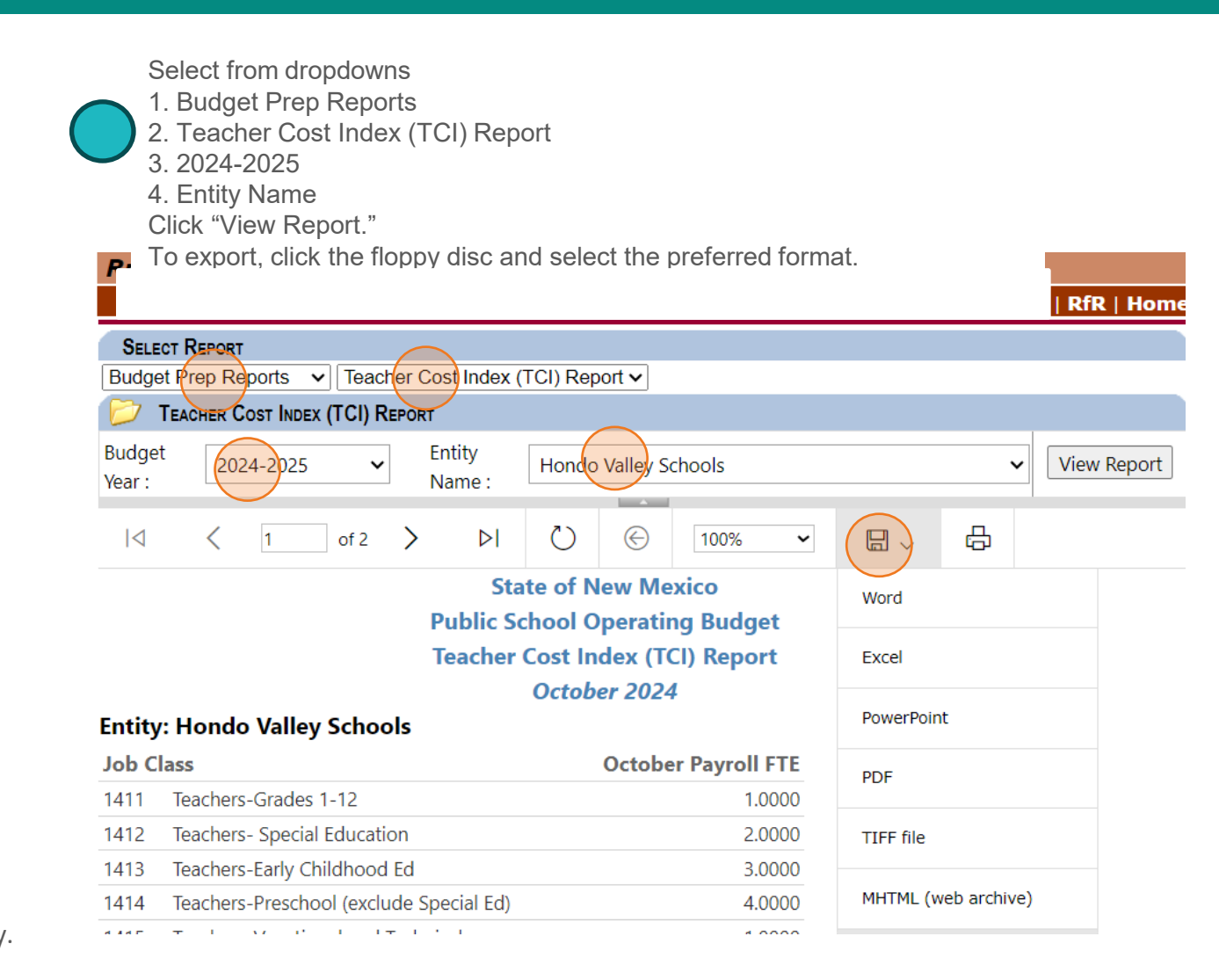

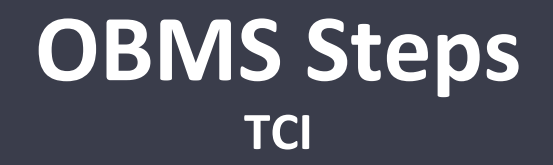

### Roles: Superintendent/Charter Rep (SP)

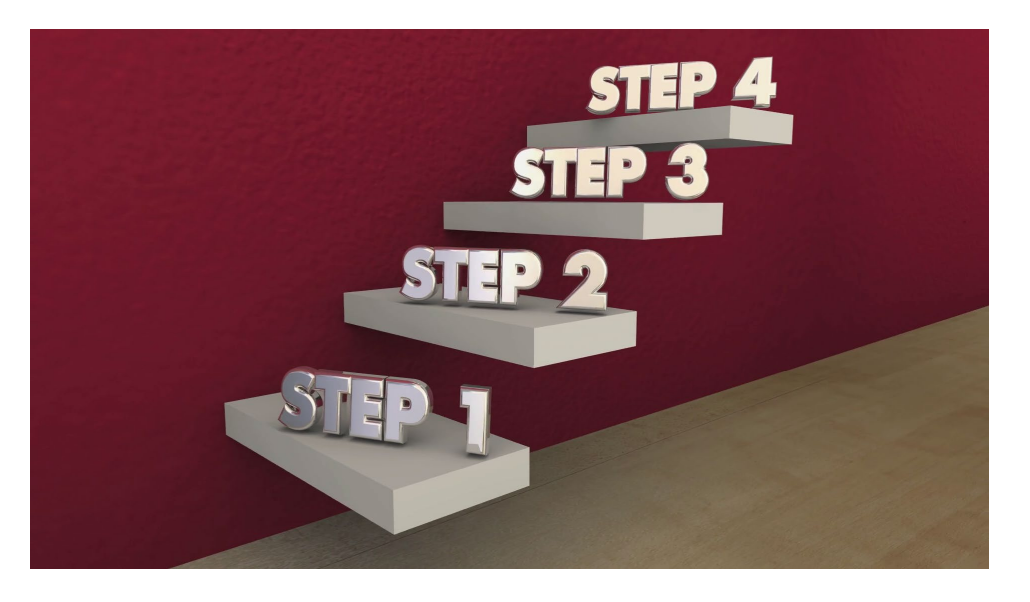

# SP Selection

| Select fiscal year<br>Then click "Retrie | • "2024-2025" and entity name from the dropdowns.<br>eve."<br>NEW MEXICO<br>Public Education Department |                |
|------------------------------------------|----------------------------------------------------------------------------------------------------|----------------|
|                                          | OPERATING BUDGET MANAGEMENT SYSTEM (UAT) LOG                                                            | ged            |
|                                          | TCI   Budget View   Budget Estimates   Bud                                                              | get            |
|                                          |                                                                                                    |                |
|                                          | Budget Year: 2024/2025<br>Entity: Choose an entity                                                      | •<br>•<br>ieve |
|                                          | Home   Logout   Feedback                                                                                |                |
|                                          |                                                                                                    |                |

# SP Disapprove

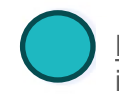

<u>Review all data in ALL sections to ensure accuracy.</u> If a discrepancy is identified, click "SP Disapprove."

| 024-         | 2025                    |                           |                   | ~                           |
|--------------|-------------------------|---------------------------|-------------------|-----------------------------|
| elen         | Consolidated Schools    |                           |                   | ~                           |
|              |                         |                           |                   | Retrieve                    |
| DEX S        | DUMMARY                 |                           |                   |                             |
| NDEX         | Actions                 |                           |                   |                             |
| ntit         | y Date Submit<br>to PED | <sup>ted</sup> TCI Status | Calculated<br>TCI | Actions                     |
| onso<br>choo | olidated<br>Is          | BM<br>Approved            | 2.025             | SP Approve<br>SP Disapprove |
| NDEX         | Events                  |                           |                   |                             |
|              | Date                    | User                      |                   | Comment                     |
| I            | 09/06/2024 09:38<br>AM  | Monkey Luffy              |                   | no comment required         |
|              | 09/06/2024 09:36<br>AM  | Monkey Luffy              |                   |                             |
|              |                         | 1                         |                   |                             |

#### SP Disapprove Submit to BM

TCI

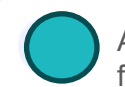

A comment is required. Click "SP Disapprove." This step will open the module for the BM to make revisions. BM would follow the BM TCI steps noted earlier.

| udget Yea          | r: 2024-2025                         |               |            |                             |               |
|--------------------|--------------------------------------|---------------|------------|-----------------------------|---------------|
| Entit              | y: Belen Consolid                    | lated Schools |            |                             |               |
|                    |                                      |               |            |                             | Retrieve      |
| TEACHER C          | OST INDEX SUMMARY                    |               |            |                             |               |
| TEACHER            | COST INDEX ACTIONS                   |               |            |                             |               |
| Common             | ÷.                                   |               |            |                             |               |
| Ac                 | omment                               | is requir     | ed         |                             |               |
| Comment            | omment                               | is requir     | ed         | Cancel                      | SP Disapprove |
| Comment<br>Comment | omment<br>must be at least<br>Entity | is requir     | TCI Status | Cancel<br>Calculated<br>TCI | SP Disapprove |

# SP Approve

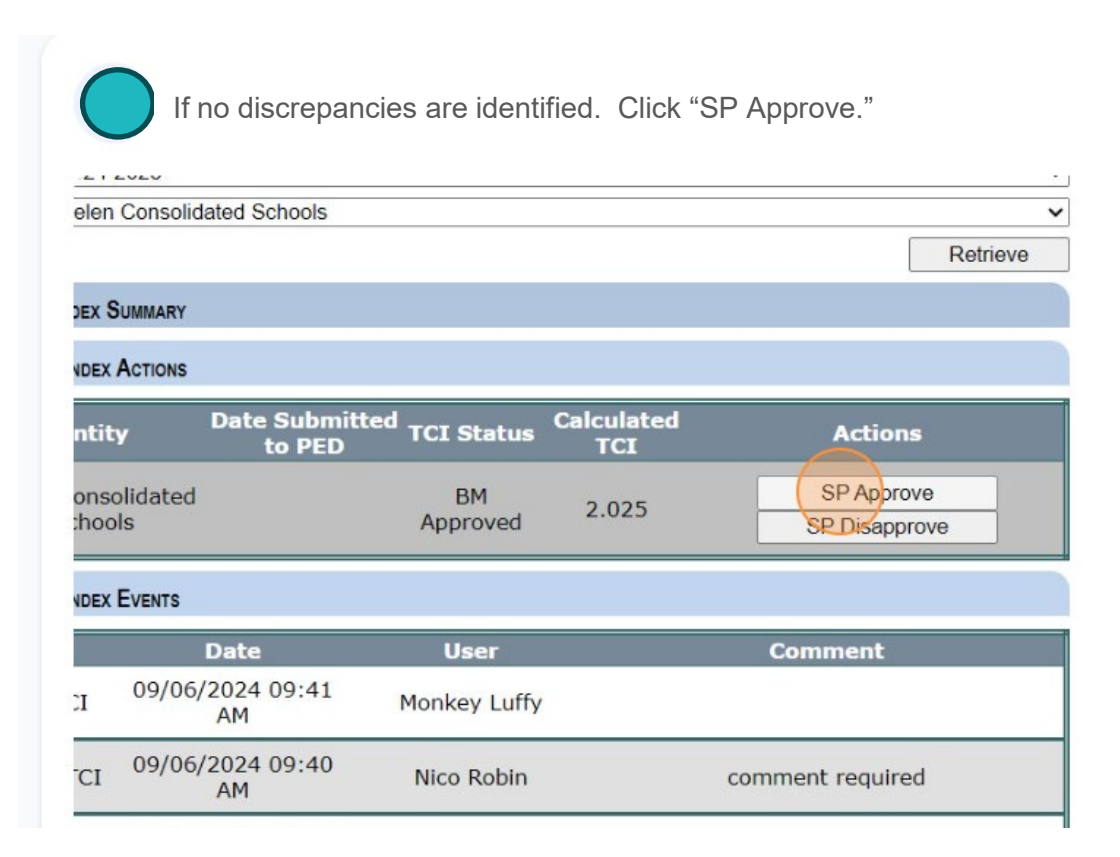

### SP Approve Submit to PED

TCI

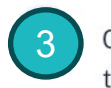

Click the "I certify that adequate payroll documents have been maintained and this data submission is in compliance with NMSA 22-8-49." field. No Comment is required but is allowed. Click "SP Approve."

|      | lenc.                                     |                           |                         |                     |                 |
|------|-------------------------------------------|---------------------------|-------------------------|---------------------|-----------------|
|      | ertify that adequate<br>ance with NMSA 22 | payroll documen<br>-8-49. | ts have been n          | naintained and this | data submission |
|      |                                           |                           |                         | Cancer              | SP App          |
| View | Entity                                    | Date Submitte             | <sup>d</sup> TCI Status | Calculated<br>TCI   | Actions         |

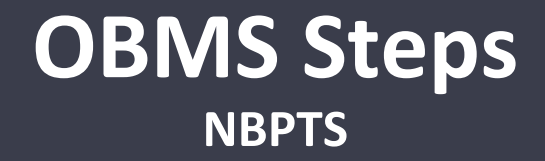

#### Roles: Business Manager (BM) Superintendent/Charter Rep (SP)

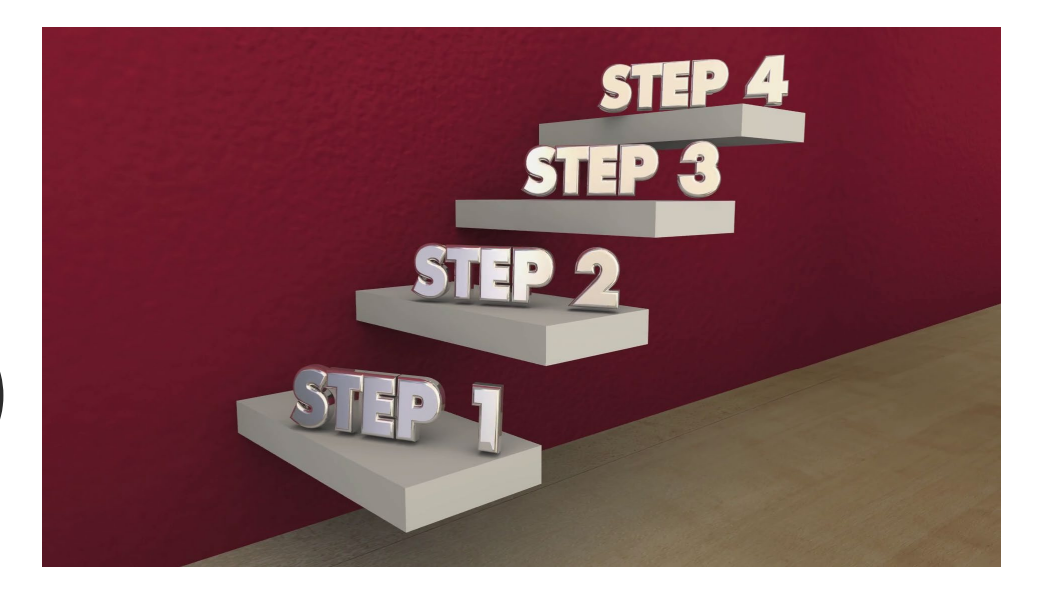

## BM Navigate

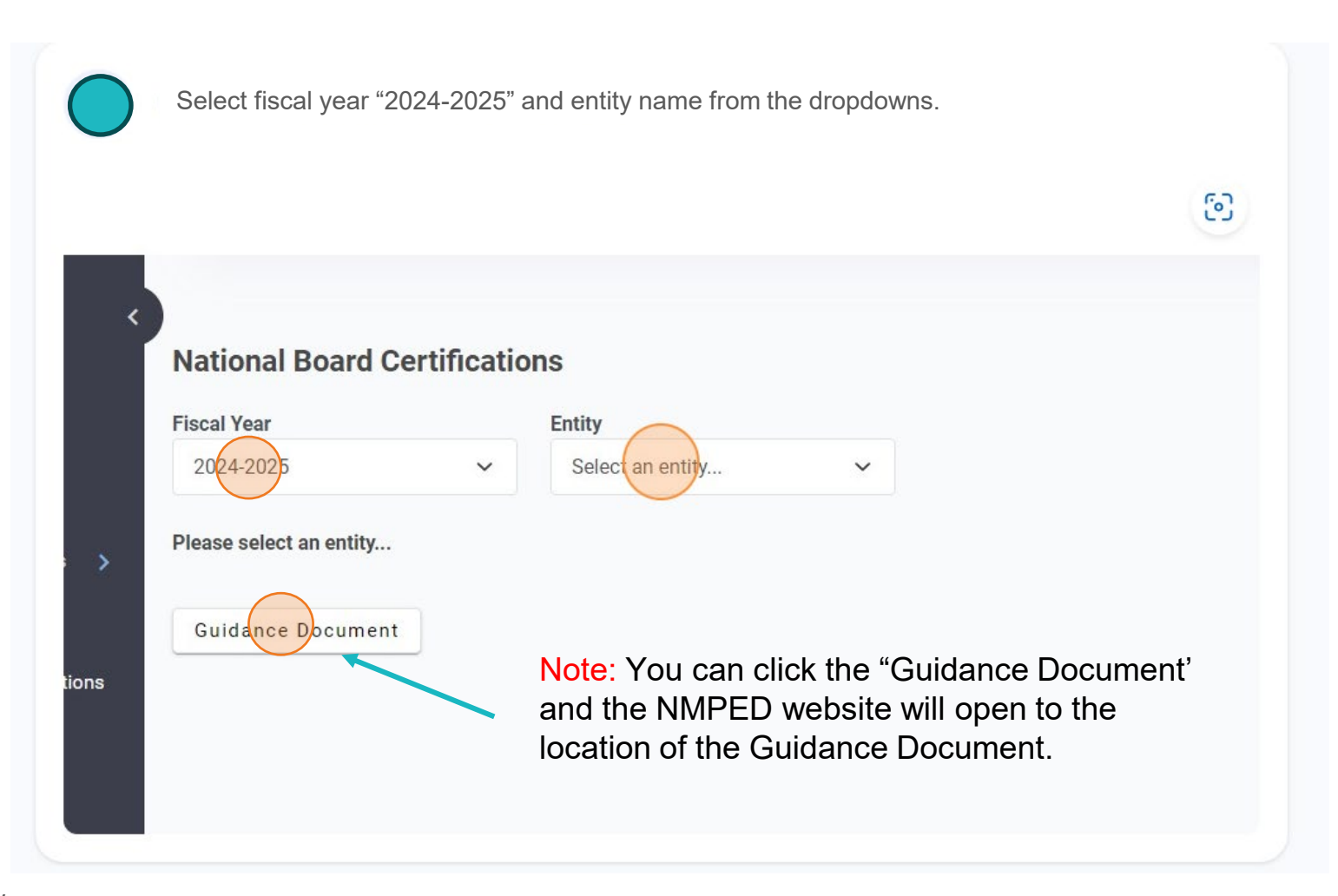

### NO EMPLOYEE ENTRY (page 33)

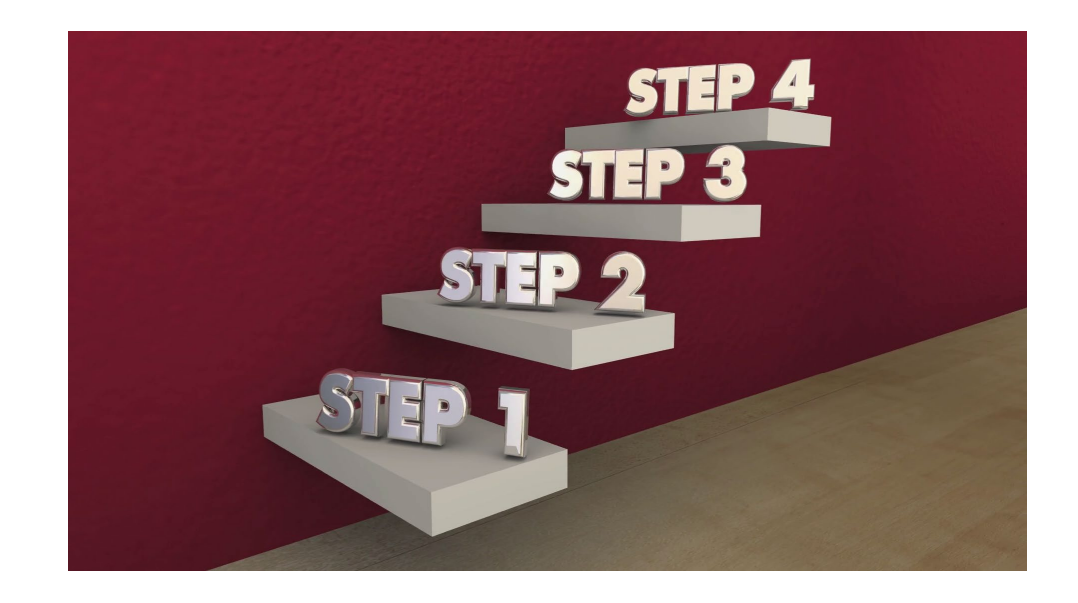

**BM – NO EMPLOYEE ENTRY** NBPTS

### **BM – NO EMPLOYEE ENTRY**

**NBPTS** 

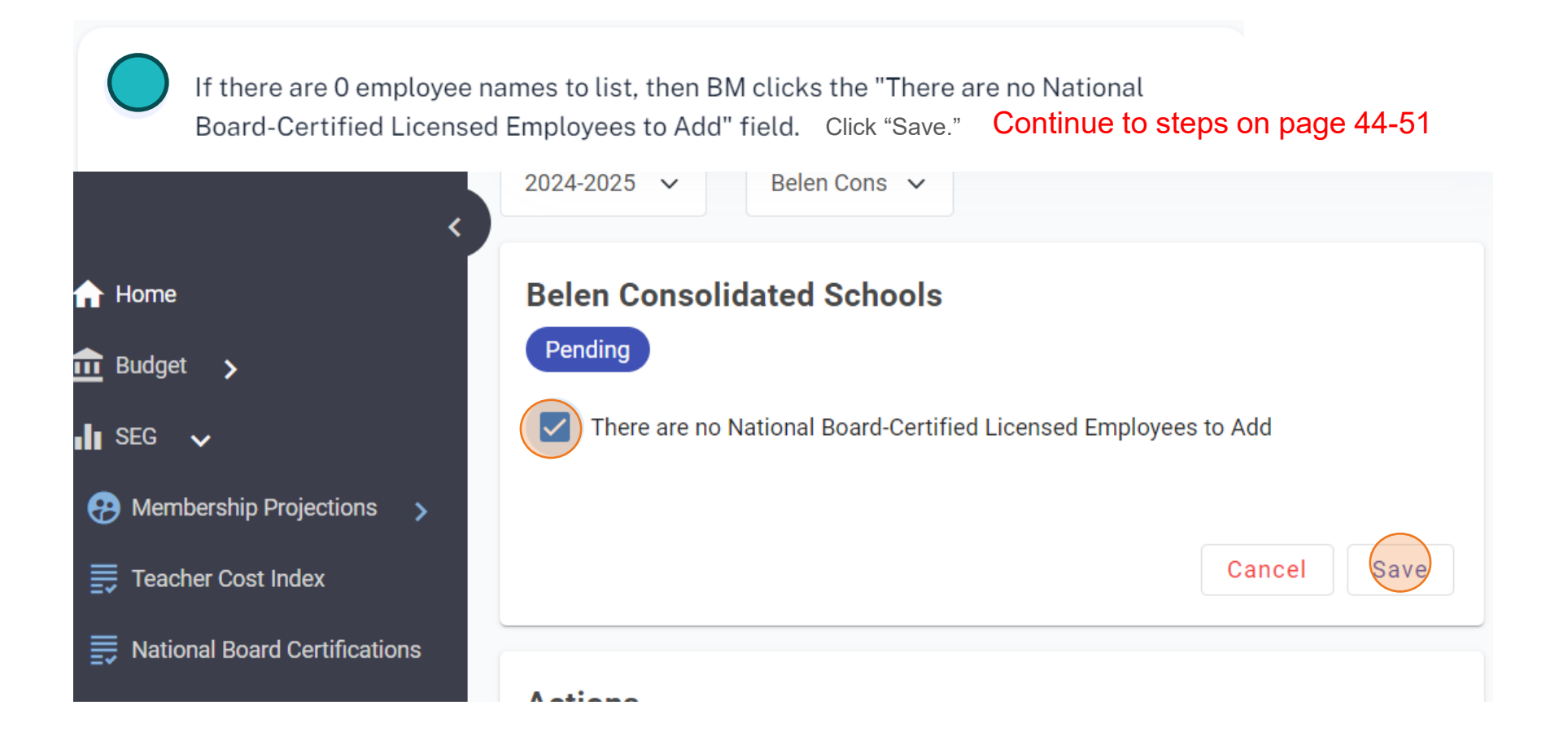

### MANUAL ENTRY (page 35-38)

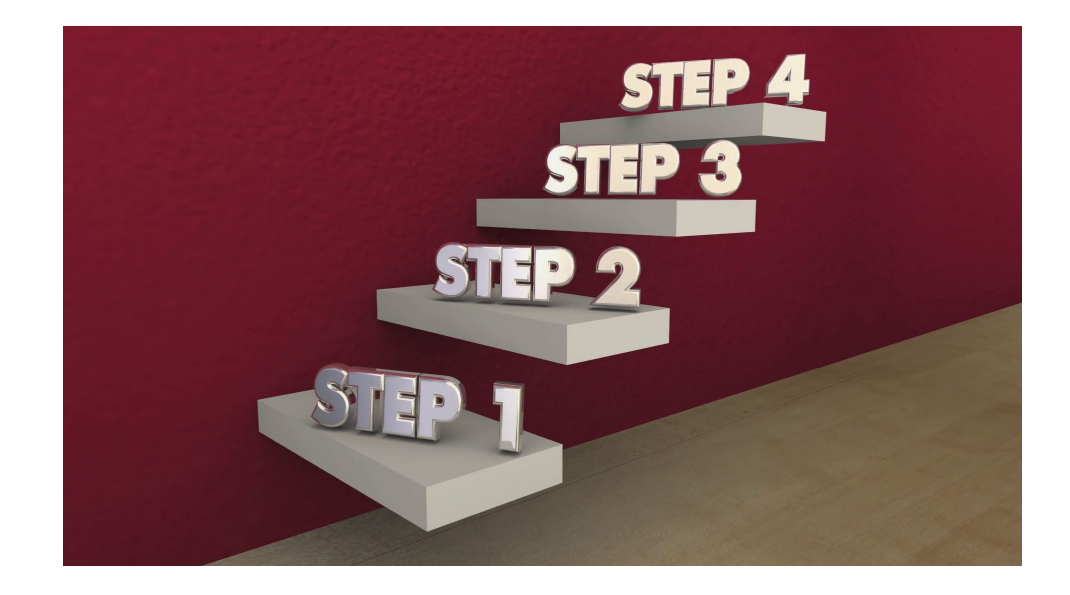

BM MANUAL ENTRY NBPTS

#### BM MANUAL ENTRY NBPTS

Enter First Name (required), Middle Name (optional but recommended), and Last Name (required) of the licensed employee certified through NBPTS and in accordance with the guidance document. Click the "+" symbol. Continue this until all employee's are listed.

| ·II SEG ✓                                                                                                    | There are no National Board-Certified Licensed Employees to Add                                                  |
|----------------------------------------------------------------------------------------------------|----------------------------------------------------------------------------------------------------|
| <ul> <li>Membership Projections</li> <li>Teacher Cost Index</li> <li>National Board Certifications</li> </ul> | Employee List<br>Current Total: 0                                                                                |
| <ul> <li>BAR</li> <li>Actuals</li> </ul>                                                                      | Row     First Name     Middle Name     Last Name       Enter first name     Enter middle nam     Enter last name |
| 🔓 RfR<br>🏖 Accounts Payable                                                                                   | Cancel Save                                                                                                    |
| 🖬 Bonds 🗲                                                                                                    | Employee File Upload                                                                                             |
| Reports >                                                                                                    | Drag file or click to unload employee list (CSV)                                                                 |

### **BM MANUAL ENTRY - Duplicates**

**NBPTS** 

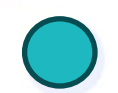

If a duplicate name exists, click "Ok" in the pop-up window to add the duplicate name. Otherwise, if the duplicate name was an error, click "Cancel."

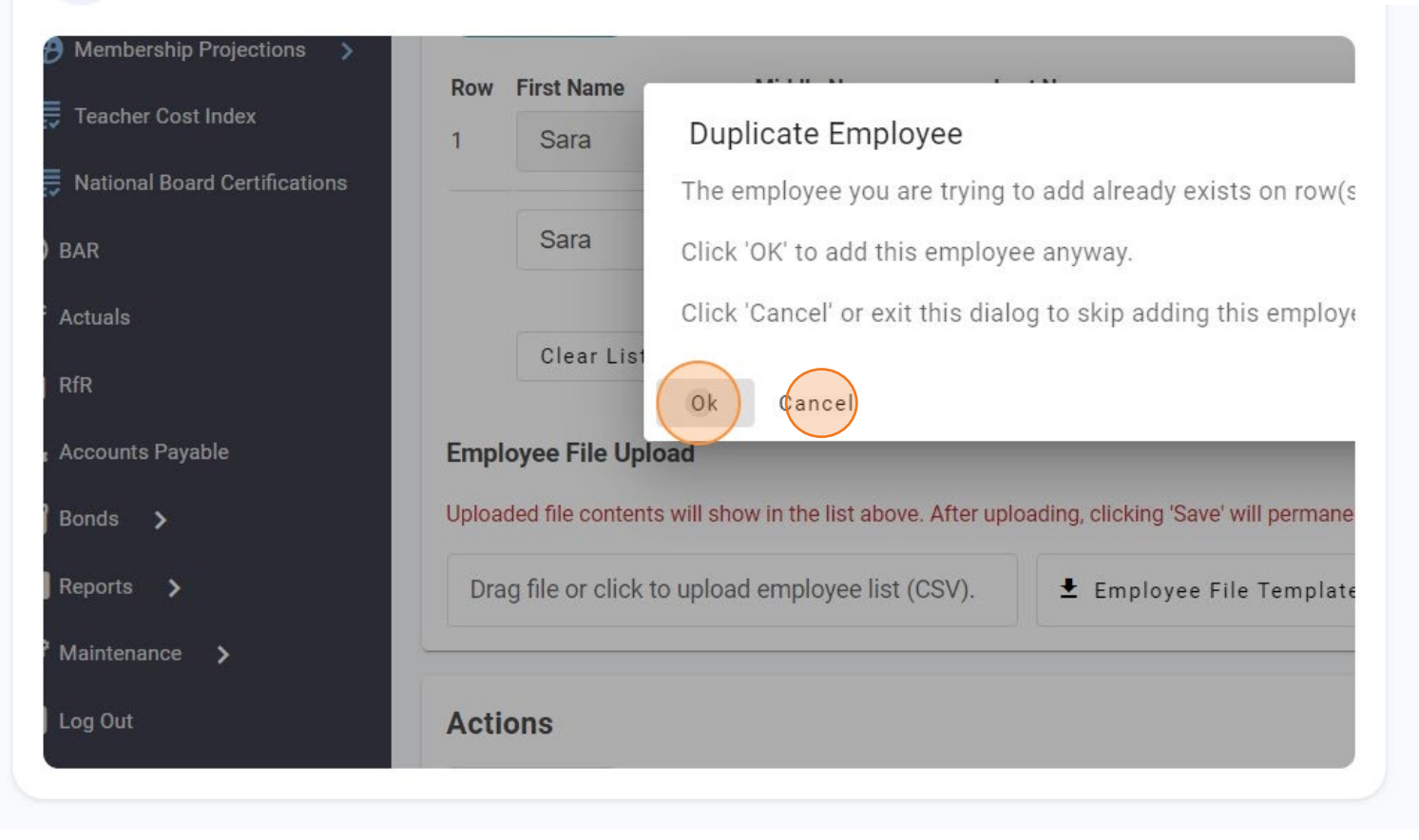

**BM MANUAL ENTRY – Clear List** 

**NBPTS** 

If the list is no longer valid and needs to be cleared, click "Clear List" to remove all the names that were previously entered. Row First Name Middle Name Last Name = Teacher Cost Index Sara Cordova 1 National Board Certifications 2 Sara Cordova • BAR  $(\pm$ Enter last name ... Enter middle nam Enter first name ... Y Actuals s RfR Clear List Cancel Save Accounts Payable 🗧 Bonds 🔉 🗲 **Employee File Upload** Uploaded file contents will show in the list above. After uploading, clicking 'Save' will perr E Reports > 😫 Maintenance 🔉 Drag file or click to upload employee list (CSV). 🛨 Employee File Tem ➔ Log Out Antiona

#### **BM MANUAL ENTRY - SAVE** NBPTS

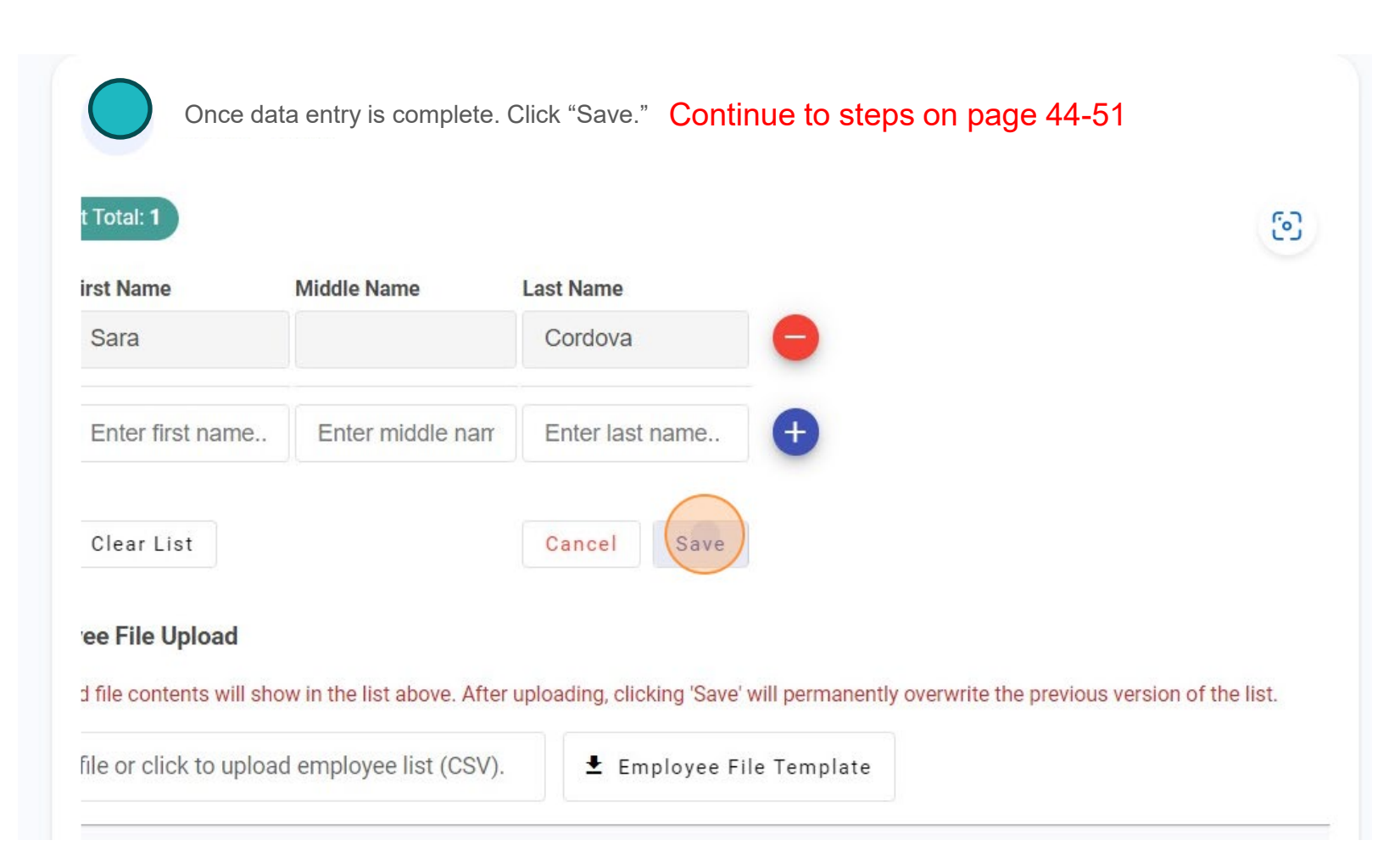

### **UPLOAD ENTRY** (page 40-43)

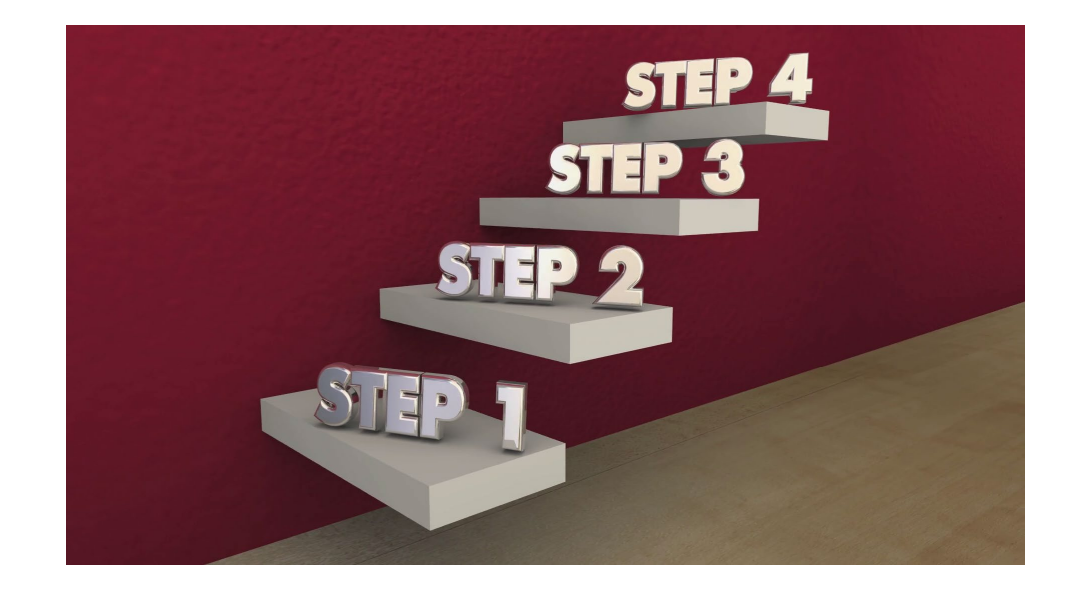

**NBPTS** 

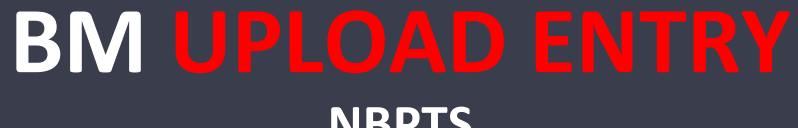

#### BM UPLOAD ENTRY NBPTS

| Click "Employee Fil                                                                                   | le Template"                                                                                               |                     |
|----------------------------------------------------------------------------------------------------|----------------------------------------------------------------------------------------------------|---------------------|
| Enter first name Ent                                                                                  | ter middle nam Enter last name                                                                             |                     |
| Clear List                                                                                            | Cancel Save                                                                                                |                     |
| Employee File Upload<br>Uploaded file contents will show in the<br>Drag file or click to upload emplo | e list above. After uploading, clicking 'Save' will permanently overwrite the previous<br>oyee list (CSV). | version of the      |
| Actions                                                                                               | <b>Note:</b> Upload will overwrite any manual e                                                            | ntry already saved. |
| BM Submit                                                                                             |                                                                                                    |                     |
| Event History                                                                                         |                                                                                                    |                     |

### **BM UPLOAD ENTRY - Template**

**NBPTS** 

Navigate to Downloads on your computer and open the template. **Note:** Duplicate names are allowed in the NPBTS upload and will not flag once uploaded. Be mindful of duplicates when using the template.

| <ul> <li>← → ~ ↑ ↓ &gt; This PC &gt; I</li> <li>✓ Quick access</li> <li>☑ Documents  </li> <li>✓ Downloads  </li> </ul> | Downloads v C<br>Name<br>V Today (5) | A Re | epeat "CEU" for ea | ch name<br>M | iddle Name is n | ot required b | ut helpful |
|----------------------------------------------------------------------------------------------------|--------------------------------------|------|--------------------|--------------|-----------------|---------------|------------|
|                                                                                                    |                                      |      | A                  | В            | С               | D             | E          |
|                                                                                                    |                                      | 1    | FileStatusCode     | FirstName    | MiddleName      | LastName      |            |
|                                                                                                    |                                      | 2    | CEU                | John         | S               | Doe           |            |
|                                                                                                    |                                      | 3    | CEU                | Mary         | Н               | Smith         |            |
|                                                                                                    |                                      | 4    |                    |              |                 |               |            |
|                                                                                                    |                                      | 5    |                    |              |                 |               |            |

Do not leave these names in the template, override them since they are just examples

### BM UPLOAD ENTRY - Upload

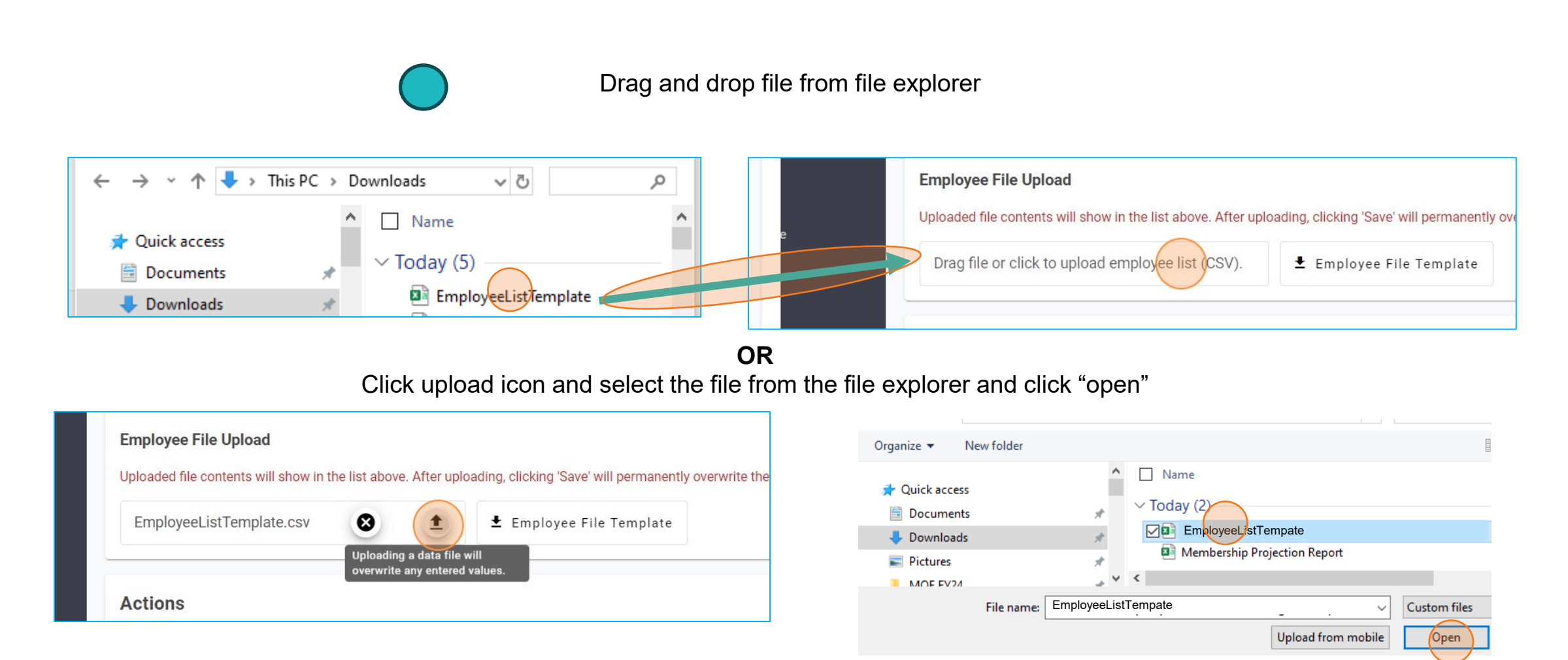

### **BM UPLOAD ENTRY – Save**

NBPTS

| st Name          | Middle Name      | Last Name       |  |
|------------------|------------------|-----------------|--|
| John             | S                | Doe 🗧           |  |
| Mary             | Н                | Smith           |  |
| Enter first name | Enter middle nam | Enter last name |  |
| Clear List       |                  | Cancel Save     |  |
| ee File Upload   |                  |                 |  |
|                  |                  |                 |  |

# BM Submit

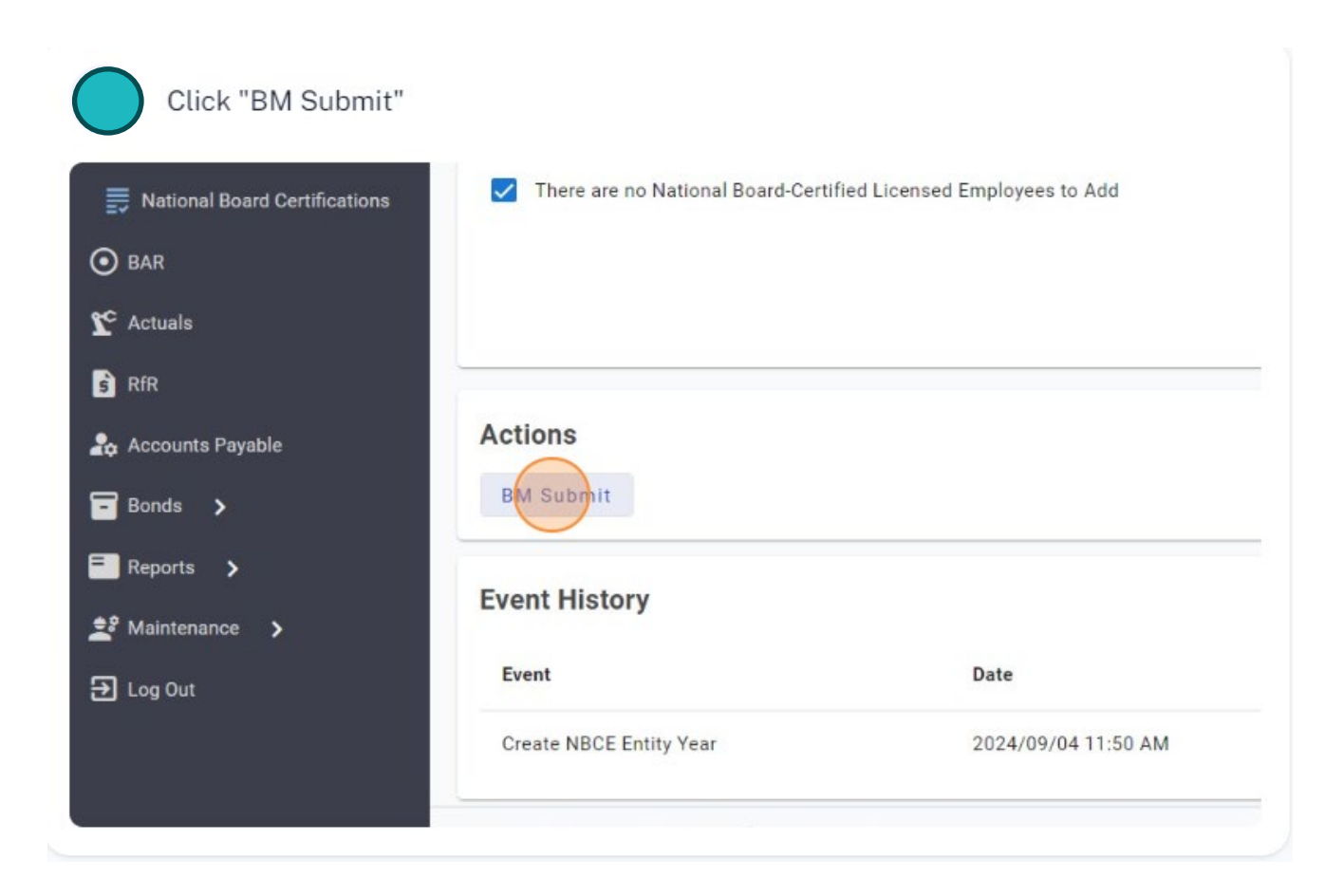

# BM Submit to SP

| unca Electraca Employees to Ada |                |                        |
|---------------------------------|----------------|------------------------|
|                                 |                |                        |
|                                 |                | Cancel Save            |
|                                 |                |                        |
|                                 |                |                        |
|                                 |                | h                      |
|                                 | Cancel "BM Sub | mit" Submit BM Submit" |
|                                 |                |                        |
|                                 |                |                        |

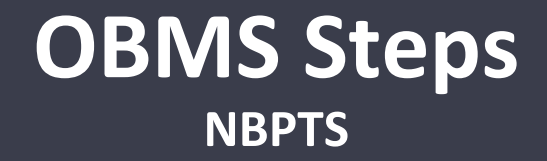

### Roles: Superintendent/Charter Rep (SP)

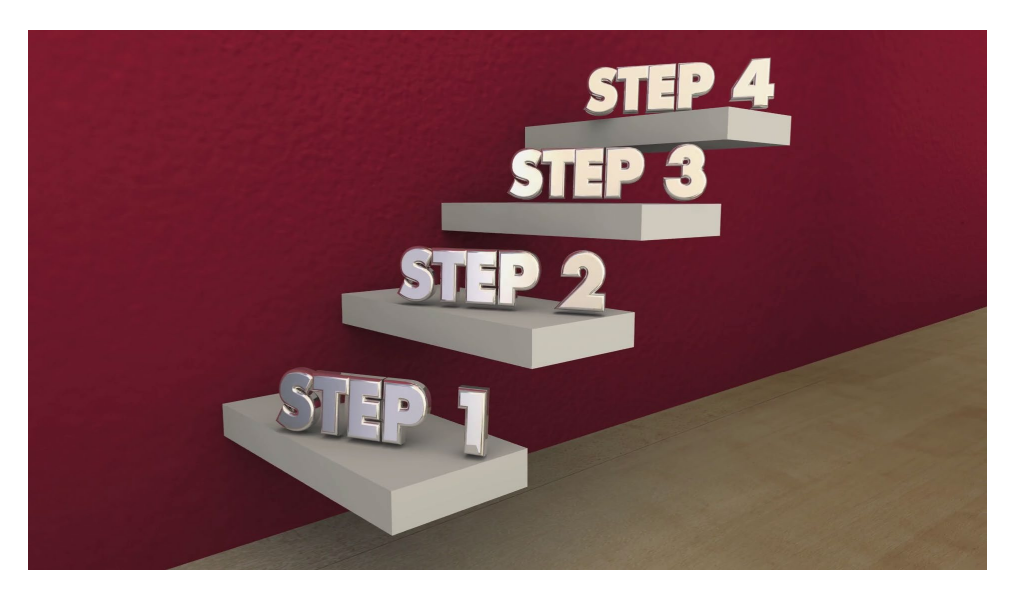

#### SP Selection

#### MEM and New Program MEM Projections

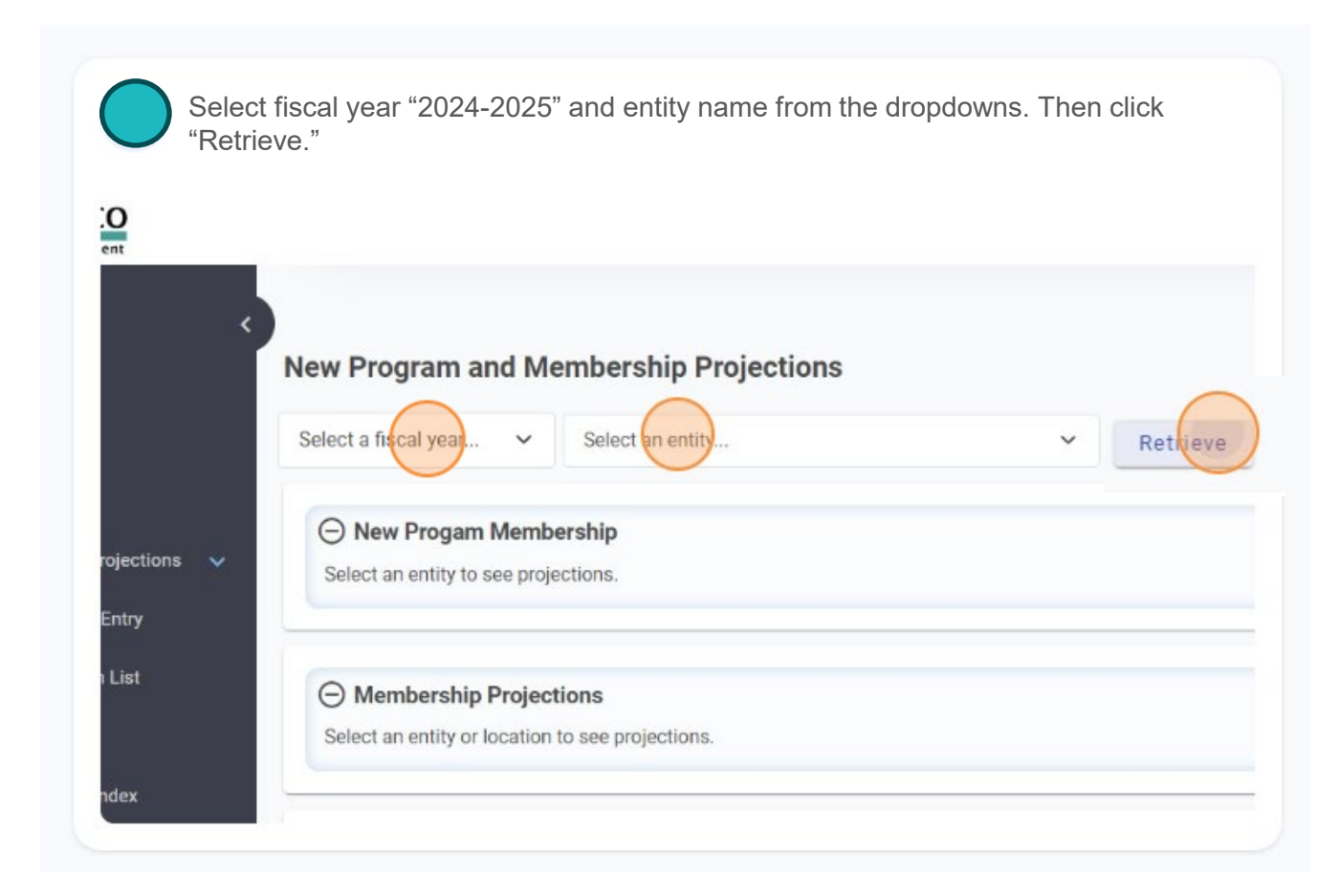

# SP Review

| Review all data in AL identified, click "SP I | <u>L sections to ensure accuracy.</u><br>Disapprove." | If a discrepancy is                |
|-----------------------------------------------|-------------------------------------------------------|------------------------------------|
| SEG 🗸                                         | Hondo Valley Schools                                  |                                    |
| Membership Projections >                      | There are no National Board-Ce                        | ertified Licensed Employees to Add |
| National Board Certifications                 |                                                       |                                    |
| ) bar                                         | Actions                                               |                                    |
| C Actuals                                     | SP Approve SP Disapprov                               | e                                  |
| RfR                                           |                                                       |                                    |
| 🔉 Accounts Payable                            | Event History                                         |                                    |
| Bonds >                                       | Event                                                 | Date                               |
| Reports >                                     | Submit NBCE Entity Year                               | 2024/09/04 11:50 AM                |
| Maintenance                                   | Create NBCE Entity Year                               | 2024/09/04 11:50 AM                |

### SP Disapprove Submit to BM

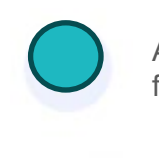

A comment is required. Click "Submit "SP Disapprove"." This step will open the module for the BM to make revisions. BM would follow the BM steps noted earlier.

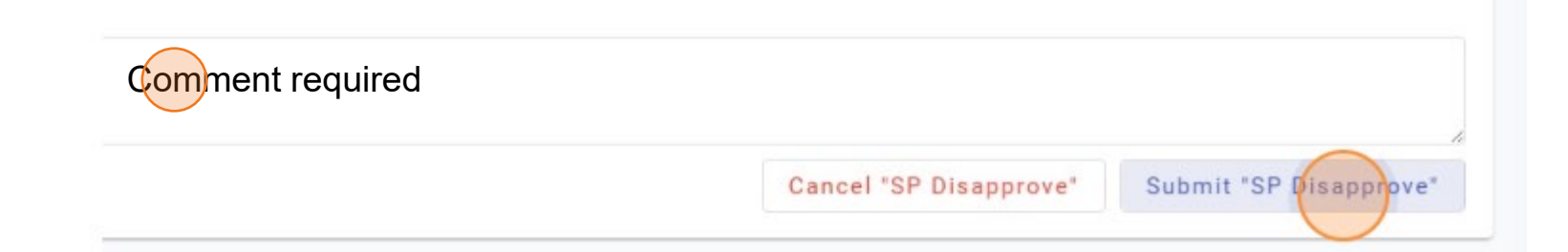

#### SP Approve NBPTS

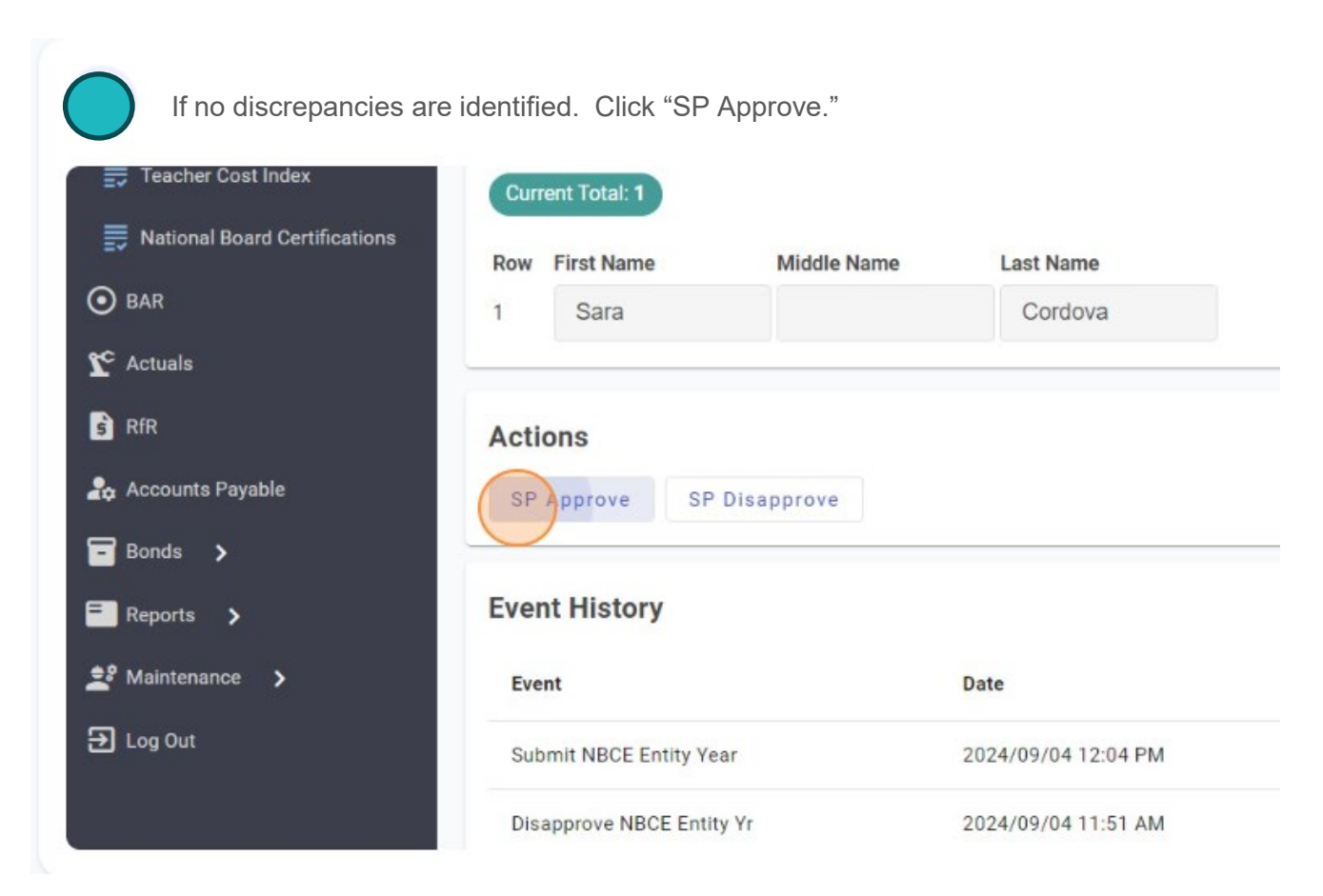

# SP Submit to PED

Click the "I affirm that this list is compliant to statute 22-8-23.4." field. A comment isn't required but allowed. Click "Submit "SP Approve""

| National Board Certifications | Cur  | rent Total: 1        |                              |              |                     |
|-------------------------------|------|----------------------|------------------------------|--------------|---------------------|
|                               | Row  | First Name           | Middle Name                  | Last Name    |                     |
| ) BAR                         | 1    | Sara                 |                              | Cordova      |                     |
| Actuals                       |      |                      |                              |              |                     |
| RfR                           | Acti | ions                 |                              |              |                     |
| Accounts Payable              |      | laffirm that this li | st is compliant to statute 2 | 22-8-23.4.   |                     |
| Bonds >                       | Comr | ment                 |                              |              |                     |
| Reports 🗲                     | No   | o comment r          | equired                      |              |                     |
| Maintenance                   |      |                      | Cancel                       | "SP Approve" | Submit "SP Approve" |
| Log Out                       | -    |                      |                              |              |                     |
|                               |      |                      |                              |              |                     |